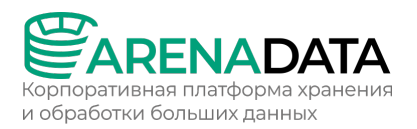

# Описание эксплуатации программного обеспечения для электронновычислительных машин Arenadata Hadoop Platform T4 (ADH T4)

Москва 2024

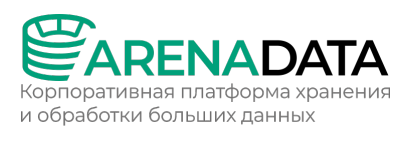

## Содержание:

| 1 | Дей   | і́ствия с кластером Arenadata Hadoop Platform T4 (ADH T4) | 3  |
|---|-------|-----------------------------------------------------------|----|
|   | 1.1   | Check                                                     | 5  |
|   | 1.2   | Manage Kerberos                                           | 5  |
|   | 1.1.1 | 1 Опция Custom kerberization settings                     | 7  |
|   | 1.1.2 | 2 Рекомендации для пользовательских keytab-файлов         | 8  |
|   | 1.3   | Enable SSL/Disable SSL                                    | 9  |
|   | 1.4   | Reinstall status-checker                                  | 10 |
|   | 1.5   | Start                                                     | 11 |
|   | 1.6   | Stop                                                      | 13 |
| 2 | Дей   | іствия с хостами                                          | 14 |
|   | 2.1   | Добавление хоста в кластер                                | 14 |
|   | 2.2   | Проверка состояния хоста                                  | 15 |
|   | 2.2.2 | 1 Проверка состояния на странице Hosts                    | 15 |
|   | 2.2.2 | 2 Проверка состояния хоста через его профиль              | 16 |
|   | 2.3   | Удаление хоста из кластера                                | 18 |
|   | 2.3.  | 1 Шаг 1. Подготовка хоста                                 | 18 |
|   | 2.3.2 | 2 Шаг 2. Удаление компонентов с хоста                     | 18 |
|   | 2.3.3 | 3 Шаг 3. Удаление хоста                                   | 21 |
| 3 | Дей   | іствия с сервисами                                        | 21 |

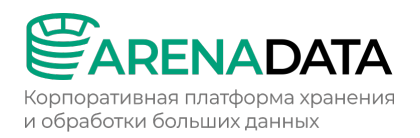

## 1 Действия с кластером Arenadata Hadoop Platform T4 (ADH T4)

Глава описывает действия, которые можно выполнять с кластером ADH в пользовательском интерфейсе Arenadata Cluster Manager (ADCM). Действия запускаются на странице *Clusters*.

|                    | Clusters<br>Clusters             |  |     | 22 Nov 2023 14:45:12 UT | ः ⊈ ? ⊉ ●      |
|--------------------|----------------------------------|--|-----|-------------------------|----------------|
| 8 Clusters         | Search cluster name Q Status All |  | ) ) |                         | Create cluster |
| स्ति Hostproviders |                                  |  |     |                         |                |
| Hosts              | Test monitoring cluster •        |  |     |                         |                |
| Jobs               | Test ADH cluster +               |  |     |                         |                |
| Access manager     |                                  |  |     |                         |                |
| 🕒 Audit            | Show 10 per page >               |  |     |                         |                |
| Bundles            |                                  |  |     |                         |                |

Сраница Clusters содержит таблицу со следующими столбцами:

- *Name* имя, указанное при создании кластера.
- State текущее состояние кластера (created, installed ИЛИ running).
- *Product* имя продукта.
- *Version* версия бандла, который был использован для установки кластера.
- *Description* описание, указанное при создании кластера.
- Concerns отображает иконку, отражающую состояние запущенных процессов в кластере. Иконка *i* серого цвета служит индикатором корректной настройки кластера. Если в конфигурации кластера обнаружены критические ошибки или запущено действие, в столбце отображается иконка *i* красного цвета. При наведении на нее курсора появится всплывающее окно с описанием и ссылкой, по которой можно перейти, чтобы выполнить необходимую настройку или получить подробную информацию.
- Actions в столбце показываются иконки для управления кластером:
  - actions default light открывает список действий для работы с кластером.
  - upgrade default указывает, доступна ли новая версия бандла, и позволяет запустить обновление кластера. См. Обновление кластера.

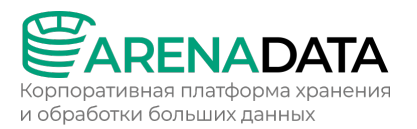

 delete default — удаляет информацию о кластере из ADCM. Это действие не удаляет сервисы ADH и не производит никаких изменений на хостах, относящихся к кластеру.

Вы можете использовать иконки, описанные выше, для выполнения действий. После того как действие запущено, ADCM отображает процесс его выполнения и результат на странице *Jobs*. На этой странице можно кликнуть имя задачи, чтобы открыть страницу с подробной информацией о ходе ее выполнения. Если задача состоит из нескольких этапов, нажмите многоточие в столбце *Details*, чтобы получить дополнительную информацию о текущем этапе.

|                  | <b>Jobs</b><br>Jobs / Install                                  |  |  | 23 Nov 2023 10: | 13:10 UTC  ( | ? ¢ ) |
|------------------|----------------------------------------------------------------|--|--|-----------------|--------------|-------|
| CD alustar       | • Install                                                      |  |  |                 |              |       |
| 88 Clusters      |                                                                |  |  |                 |              |       |
| ரு Hostproviders |                                                                |  |  |                 |              |       |
| Hosts            |                                                                |  |  |                 |              |       |
| Jobs             |                                                                |  |  |                 |              |       |
| Access manager   |                                                                |  |  |                 |              |       |
| ( Audit          | <ul> <li>Pre-install check</li> </ul>                          |  |  |                 |              | ···   |
| - Rundler        | ✓ Pre-configure check                                          |  |  |                 |              |       |
| Buildies         | <ul> <li>Host-service os_family compatibility check</li> </ul> |  |  |                 |              |       |
|                  | ✓ Rewrite URL in Offline mode                                  |  |  |                 |              |       |
|                  | ✓ Check repo URLs                                              |  |  |                 |              |       |
|                  | <ul> <li>Check packages availability</li> </ul>                |  |  |                 |              |       |
|                  | <ul> <li>Add arenadata repository on target hosts</li> </ul>   |  |  |                 |              |       |
| (2) admin        | ~ Monitoring                                                   |  |  |                 |              |       |
| Eng Sattings     | <ul> <li>Monitoring check</li> </ul>                           |  |  |                 |              |       |
| Securitys        | ✓ Zookeeper                                                    |  |  |                 |              |       |
| L→ Log out       | ✓ Zookeeper check                                              |  |  |                 |              |       |

Для кластера ADH доступны следующие действия:

- Check (пп. 1.1);
- Manage Kerberos (пп. 1.2);
- Enable SSL/Disable SSL (пп. 1.3);
- Reinstall status-checker (пп. 1.4);
- Start (пп. 1.5);
- Stop (пп. 1.6).

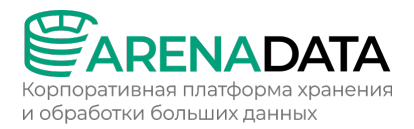

### 1.1 Check

Действие Check проверяет правильно ли работают сервисы ADH. Check последовательно запускает тесты для каждого сервиса, чтобы проверить работоспособность сервиса и его компонентов.

Чтобы выполнить действие, перейдите на страницу Clusters, выберите кластер ADH, нажмите третью справа иконку и выберите действие из появившегося списка.

|                  | Clusters<br>Clusters      |  |                 | 23 Nov 2023 15:10:48 UTC | c 🗘 🕜 🌣 🔊      |
|------------------|---------------------------|--|-----------------|--------------------------|----------------|
| 8 Clusters       |                           |  | $\rightarrow$ O |                          | Create cluster |
| ස් Hostproviders |                           |  |                 |                          |                |
| Hosts            | Test ADH cluster •        |  |                 |                          |                |
| Jobs             | Test monitoring cluster • |  |                 |                          |                |
| O Access manager |                           |  |                 |                          |                |
| 🕒 Audit          | show 10 per page >        |  |                 |                          |                |
| Bundles          |                           |  |                 |                          |                |
|                  |                           |  |                 |                          |                |

Когда вы выбираете действие, ADCM отображает диалоговое окно для подтверждения выбора. В этом диалоговом окне можно установить флажок Verbose, чтобы была выведена дополнительная информация о выполнении действия.

Результат действия и процесс его выполнения отображаются на странице *Jobs. Jobs* содержит детали выполнения всех действий, включая подробный STDOUT/STDERR вывод Ansible.

#### **1.2 Manage Kerberos**

Действие Manage Kerberos позволяет включать, реконфигурировать и отключать Kerberos. Для его запуска потребуется установленный ADH-кластер и один или несколько Центров Распределения Ключей (Key Distribution Center, KDC).

Среди прочего *Manage Kerberos* создан для реализации следующих сценариев:

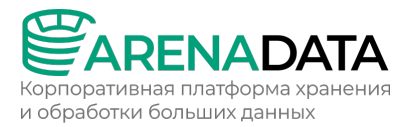

- Включение Kerberos без данных администратора с помощью существующего клиента, принципалов и/или keytab-файлов.
- Быстрый перевод кластера из состояния kerberized в состояние nonkerberized в случае возникновения ошибки в начале процесса керберизации (например, неверные данные kadmin) без необходимости реконфигурации сервисов, удаления принципалов и keytab-файлов.
- Отложенная реконфигурация сервисов возможность сконфигурировать Kerberos в моменте, а реконфигурировать и перезапустить сервисы позже.

Для запуска действия в веб-интерфейсе ADCM перейдите на страницу *Clusters*. Выберите установленный и подготовленный кластер ADH, и запустите действие *Manage Kerberos*.

В окне будет предложено несколько опций для запуска действия:

- С помощью существующего МІТ КDС.
- С помощью существующей MS Active Directory.
- С помощью существующей FreeIPA.
- С помощью опции Custom kerberization settings.

Для правильного запуска действия выберите одну из предложенных опций KDC: Existing MIT KDC, Existing Active Directory, Existing FreeIPA. Каждую из этих опций можно совместить с опцией Custom kerberization settings.

| Run an action: Manage Kerber  | DS            | >          |
|-------------------------------|---------------|------------|
|                               | Show advanced | Cancel Run |
| Configuration 🗸               |               |            |
| Existing MIT KDC              |               |            |
| Existing Active Directory     |               |            |
| Existing FreeIPA              |               |            |
| Custom kerberization settings |               |            |

Запуск действия Manage Kerberos с выбранным KDC автоматически активирует Kerberos.

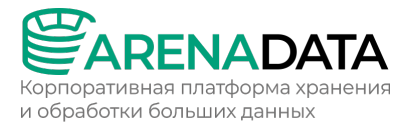

## 1.1.1 Опция Custom kerberization settings

Опция Custom kerberization settings позволяет пользователю выбирать шаги керберизации, например, создание принципалов и keytab-файлов.

| Run an action: Manage Kerberos                                                     |               |           | ×  |
|------------------------------------------------------------------------------------|---------------|-----------|----|
| Search input Q                                                                     | Show advanced | Cancel Rt | In |
| Configuration<br>Existing MIT KDC<br>Existing Active Directory<br>Existing FreeIPA |               |           |    |
| Set up Kerberos utils: true                                                        |               |           |    |
| Configure Kerberos on hosts: true                                                  |               |           |    |
| Set up principals and keytabs: true                                                |               |           |    |
| Configure services and clients: true                                               |               |           |    |
| Run service checks: true                                                           |               |           |    |

## Описание параметров Custom kerberization settings:

| Параметр          | Описание                                         | Значение по |
|-------------------|--------------------------------------------------|-------------|
|                   |                                                  | умолчанию   |
| Set up Kerberos   | Активирует возможность устанавливать и удалять   | True        |
| utils             | клиенты и утилиты Kerberos. Данный параметр      |             |
|                   | учитывается в действиях Expand и Install         |             |
| Configure         | Активирует возможность конфигурировать           | True        |
| Kerberos on hosts | кластер, включая krb5.conf, ldap.conf            |             |
| Set up principals | Активирует возможность создавать,                | True        |
| and keytabs       | пересоздавать и удалять принципалов и keytab-    |             |
|                   | файлы. Пароли для принципалов генерируются       |             |
|                   | случайным образом перед созданием keytab-файлов. |             |

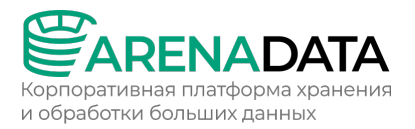

| Параметр             | Описание                                         | Значение по |
|----------------------|--------------------------------------------------|-------------|
|                      |                                                  | умолчанию   |
|                      | Данный параметр учитывается в                    |             |
|                      | действиях Expand и Install. Бандл ADCM установит |             |
|                      | owner и разрешения для keytab-файлов только если |             |
|                      | этот флаг установлен. В случае отсутствия прав   |             |
|                      | администратора пользователь должен предоставить  |             |
|                      | подготовленный keytab-файл с правильно           |             |
|                      | установленными owner и разрешениями              |             |
| Configure            | Активирует возможность обновлять                 | True        |
| services and clients | конфигурации сервисов и клиентов                 |             |
| Run service          | Активирует возможность проводить проверку        | True        |
| checks               | сервисов                                         |             |

## 1.1.2 Рекомендации для пользовательских keytab-файлов

Далее представлены рекомендации для значений owner, group и прав для keytab-файлов.

| Short name компонента   | Owner keytab-файла | Group keytab-файла | Права |
|-------------------------|--------------------|--------------------|-------|
| zookeeper               | zookeeper          | zookeeper          | 600   |
| hdfs-datanode           | hdfs               | hadoop             | 600   |
| hdfs-namenode           | hdfs               | hadoop             | 600   |
| hdfs-journalnode        | hdfs               | hadoop             | 600   |
| hdfs-secondarynamenode  | hdfs               | hadoop             | 600   |
| hdfs-zkfc               | hdfs               | hadoop             | 600   |
| нттр                    | hdfs               | hadoop             | 640   |
| httpfs                  | httpfs             | httpfs             | 600   |
| hdfs                    | hdfs               | hadoop             | 640   |
| yarn                    | yarn               | hadoop             | 640   |
| yarn-resourcemanager    | yarn               | hadoop             | 600   |
| yarn-nodemanager        | yarn               | hadoop             | 600   |
| yarn-timelineserver     | yarn               | hadoop             | 600   |
| mapreduce-historyserver | yarn               | hadoop             | 600   |
| hbase                   | hbase              | hadoop             | 640   |

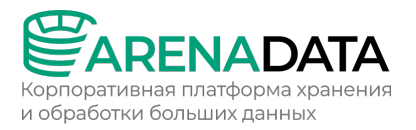

| Short name компонента     | Owner keytab-файла | Group keytab-файла | Права |
|---------------------------|--------------------|--------------------|-------|
| hbase-phoenix_queryserver | phoenix            | phoenix            | 600   |
| hbase-thrift2             | hbase              | hbase              | 600   |
| hive                      | hive               | hive               | 640   |
| solr                      | solr               | solr               | 600   |
| spark                     | spark              | spark              | 640   |
| livy                      | livy               | hadoop             | 600   |
| airflow                   | airflow            | airflow            | 600   |
| sqoop                     | sqoop              | sqoop              | 600   |
| flink                     | flink              | flink              | 600   |
| zeppelin                  | zeppelin           | zeppelin           | 600   |
| impala                    | impala             | impala             | 600   |

## **1.3 Enable SSL/Disable SSL**

Действия *Enable SSL* и *Disable SSL* позволяют управлять SSL-шифрованием всех сервисов в кластере ADH.

Чтобы выполнить действие, перейдите на страницу *Clusters*, выберите кластер ADH, нажмите третью справа иконку и выберите действие из появившегося списка.

|  | Clusters<br>Clusters      |  |                 | w 2023 15:10:48 UTC 🏾 🗘 |                |
|--|---------------------------|--|-----------------|-------------------------|----------------|
|  |                           |  | $\rightarrow$ O |                         | Create cluster |
|  |                           |  |                 |                         |                |
|  | Test ADH cluster •        |  |                 |                         | R 🕀 🛍          |
|  | Test monitoring cluster * |  |                 |                         |                |
|  |                           |  |                 | Manage Kerberos         |                |
|  | Show 10 per page >        |  |                 |                         | < >            |
|  |                           |  |                 |                         |                |
|  |                           |  |                 |                         |                |

Когда вы выберете Enable SSL, откроется диалоговое окно, в котором

| необходимо у | иказать насти | оойки SSL      | . пеі | речисленные | в таблице | ниже: |
|--------------|---------------|----------------|-------|-------------|-----------|-------|
| псооходито   |               | 500 M (0) 55 E | ,     |             | впаолице  |       |

| Параметр      | Описание                  | Значение по умолчанию |
|---------------|---------------------------|-----------------------|
| Keystore path | Путь к keystore-файлу     | /tmp/keystore.jks     |
| Keystore      | Пароль для keystore-файла | —                     |

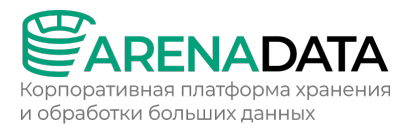

| Параметр        | Описание                            | Значение по умолчанию |
|-----------------|-------------------------------------|-----------------------|
| password        |                                     |                       |
| Truststore path | Путь к truststore-файлу             | /tmp/truststore.jks   |
| Truststore      | Пароль для truststore-файла         | —                     |
| password        |                                     |                       |
| TLS Version     | Версия протокола TLS                | TLSv1.2               |
| force           | Определяет, следует ли перезаписать | False                 |
|                 | текущие параметры SSL указанными    |                       |
|                 | значениями                          |                       |

После указания параметров нажмите *Run*. В окне с подтверждением действия, которое появится, можно установить флажок *Verbose*, чтобы была выведена дополнительная информация о выполнении действия.

Диалоговое окно действия Disable SSL содержит только флажок Verbose.

Во время выполнения действий Enable SSL и Disable SSL ADCM

последовательно останавливает все сервисы, перенастраивает их для включения или выключения SSL-шифрования, затем запускает сервисы и производит их проверку.

Результат действия и процесс его выполнения отображаются на странице Jobs. Jobs содержит детали выполнения всех действий, включая подробный STDOUT/STDERR вывод Ansible.

Если активирован плагин Ranger Solr, то при активации/деактивации SSL требуется вручную перезапустить Solr.

#### 1.4 Reinstall status-checker

Действие *Reinstall status-checker* последовательно переустанавливает statuschecker для всех сервисов.

Чтобы выполнить действие, перейдите на страницу *Clusters*, выберите кластер ADH, нажмите третью справа иконку и выберите действие из появившегося списка.

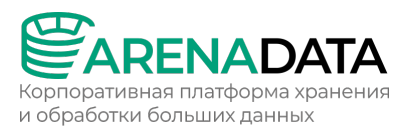

|                  | Clusters<br>Clusters      |  |     | 23 Nov 2023 15:10:48 UTC | c 🗘 🕜 🌣 🔊      |
|------------------|---------------------------|--|-----|--------------------------|----------------|
| 8 Clusters       |                           |  | ) ) |                          | Create cluster |
| Hostproviders    |                           |  |     |                          |                |
| Hosts            | Test ADH cluster •        |  |     |                          |                |
| Jobs             | Test monitoring cluster • |  |     |                          |                |
| & Access manager | Show 10 per page >        |  |     |                          | checker        |
| Bundles          |                           |  |     |                          |                |

Когда вы выбираете действие, ADCM отображает диалоговое окно для подтверждения выбора. В этом диалоговом окне можно установить флажок Verbose, чтобы была выведена дополнительная информация о выполнении действия.

Результат действия и процесс его выполнения отображаются на странице Jobs. Jobs содержит детали выполнения всех действий, включая подробный STDOUT/STDERR вывод Ansible.

#### 1.5 Start

Если вы установили кластер мониторинга и хотите использовать его с кластером ADH, сначала запустите кластер мониторинга. Для этого выполните действие *Start* кластера мониторинга так же, как описано для кластера ADH.

Действие *Start* запускает все сервисы, установленные в кластере ADH, один за другим в правильном порядке.

Чтобы выполнить действие, перейдите на страницу *Clusters*, выберите кластер ADH, нажмите третью справа иконку и выберите действие из списка.

|                     | Clusters<br>Clusters      |  |                 | 23 Nov 2023 15:10:48 UTC | ¢ ? > >        |
|---------------------|---------------------------|--|-----------------|--------------------------|----------------|
| 8 Clusters          |                           |  | $\rightarrow$ O |                          | Create cluster |
| त्नीत Hostproviders |                           |  |                 |                          |                |
| Hosts               | Test ADH cluster +        |  |                 |                          |                |
| Jobs                | Test monitoring cluster • |  |                 |                          |                |
| Access manager      | show 10 per page >        |  |                 |                          |                |
| Bundles             |                           |  |                 |                          |                |

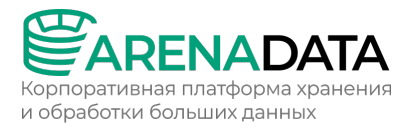

Диалоговое окно действия *Start* содержит опцию *Apply Services configs from ADCM*, которая позволяет определить, следует ли применять параметры конфигурации, указанные в пользовательском интерфейсе ADCM, к сервисам ADH.

Нажмите *Run*, чтобы запустить кластер. В появившемся окне подтверждения действия вы можете установить флажок *Verbose*, чтобы была выведена дополнительная информация о выполнении действия.

Результат действия и процесс его выполнения отображаются на странице *Jobs*. *Jobs* содержит детали выполнения всех действий, включая подробный STDOUT/STDERR вывод Ansible.

Также можно использовать действие *Start* определенного сервиса, чтобы вручную запустить только необходимые сервисы. Следует запускать сервисы в порядке, указанном в таблице ниже.

| Номер по порядку | Название сервиса                                   |
|------------------|----------------------------------------------------|
| 1                | Monitoring (если используется кластер мониторинга) |
| 2                | Zookeeper                                          |
| 3                | MySQL                                              |
| 4                | HDFS                                               |
| 5                | YARN                                               |
| 6                | HBase                                              |
| 7                | Hive                                               |
| 8                | Spark                                              |
| 9                | Flink                                              |
| 10               | Solr                                               |
| 11               | Sqoop                                              |
| 12               | Airflow                                            |

Большинству сервисов ADH требуются следующие работающие сервисы:

- Zookeeper
- HDFS
- YARN

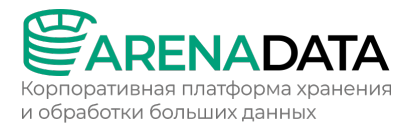

## 1.6 Stop

Действие *Stop* останавливает все сервисы, установленные в кластере ADH, в правильном порядке.

Чтобы выполнить действие, перейдите на страницу *Clusters*, выберите кластер ADH, нажмите третью справа иконку и выберите действие из списка.

|                    | Clusters<br>Clusters      |  |   | 23 Nov 2023 15:10:48 UTC | ¢ () 🌣 🕑       |
|--------------------|---------------------------|--|---|--------------------------|----------------|
| 88 Clusters        |                           |  | 0 |                          | Create cluster |
| ស្រី Hostproviders |                           |  |   |                          |                |
| Hosts              | Test ADH cluster •        |  |   |                          |                |
| Jobs               | Test monitoring cluster • |  |   |                          |                |
| 82 Access manager  | Show 10 per page >        |  |   |                          | necker 💙 🗸 🗲   |
| Bundles            |                           |  |   |                          |                |

Когда вы выбираете действие, ADCM отображает диалоговое окно для подтверждения выбора. В этом диалоговом окне можно установить флажок Verbose, чтобы была выведена дополнительная информация о выполнении действия.

Результат действия и процесс его выполнения отображаются на странице Jobs. Jobs содержит детали выполнения всех действий, включая подробный STDOUT/STDERR вывод Ansible.

Также можно использовать действие *Stop* определенного сервиса, чтобы вручную остановить необходимые сервисы или весь кластер. Для остановки кластера следует останавливать сервисы в порядке, указанном в таблице ниже.

| Номер по порядку | Название сервиса |
|------------------|------------------|
| 1                | Airflow          |
| 2                | Sqoop            |
| 3                | Solr             |
| 4                | Flink            |
| 5                | Spark            |
| 6                | Hive             |
| 7                | HBase            |

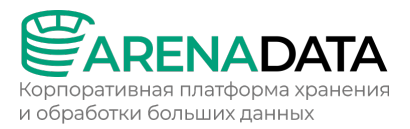

| Номер по порядку | Название сервиса |
|------------------|------------------|
| 8                | YARN             |
| 9                | HDFS             |
| 10               | MySQL            |
| 11               | Zookeeper        |
| 12               | Monitoring       |

## 2 Действия с хостами

#### 2.1 Добавление хоста в кластер

Чтобы добавить хост в кластер, выполните следующие шаги:

1. Выберите пункт левого навигационного меню Hosts и нажмите Create host.

|                  | Hosts<br>Hosts     |         |  | 24 Nov 2023 08:44:10 UTC | ¢ (?) 🔅 🧕   |
|------------------|--------------------|---------|--|--------------------------|-------------|
| 8 Clusters       |                    |         |  |                          | Create host |
| ႕ို႕Ostproviders |                    |         |  |                          |             |
| Hosts            |                    | running |  |                          |             |
| Jobs             |                    | running |  |                          |             |
| Access manager   |                    | running |  |                          |             |
| 🕒 Audit          |                    | running |  |                          |             |
| 😂 Bundles        | show 10 per page > |         |  |                          |             |

- 2. В открывшемся окне:
  - Выберите хостпровайдера из раскрывающегося списка в поле *Hostprovider*. Хостпровайдеры отображаются в списке с именами, присвоенными им на этапе добавления в ADCM.
  - Введите FQDN хоста в поле *Name*. FQDN должен содержать имя хоста и домен.
  - Выберите кластер из раскрывающегося списка в поле *Cluster*.
  - Нажмите Create.

Новый хост отображается на странице Hosts.

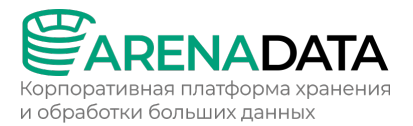

#### 2.2 Проверка состояния хоста

Вы можете проверить состояние хоста в ADCM, используя следующие возможности:

- общий список на странице *Hosts*;
- страница с индивидуальным профилем хоста.

#### 2.2.1 Проверка состояния на странице Hosts

Выполните следующие действия, чтобы просмотреть состояние хоста:

- 1. Выберите пункт левого навигационного меню Hosts в ADCM.
- 2. Если вы ранее не устанавливали утилиту statuschecker, нажмите третью справа иконку в столбце *Actions* и в раскрывающемся списке выберите действие *Install statuschecker*.
- 3. Кликните *Run* для подтверждения установки. Статус этой задачи вы можете отслеживать на странице *Jobs*.
- 4. Таким же образом запросите проверку соединения, кликнув третью справа иконку и выбрав действие *Check connection*.
- 5. В открывшемся окне нажмите *Run* для подтверждения.
- Проверьте статус хоста. Если хост доступен, рядом с именем хоста отображается зеленая точка. Если в столбце Name присутствует желтая точка, это означает наличие ошибок. Подробности можно найти на странице Jobs.

|                  | Hosts<br>Hosts                                           |         |  | 27 Nov 2023 12:53:27 U | rc 🗘 🕜 🌣 🧕  |
|------------------|----------------------------------------------------------|---------|--|------------------------|-------------|
| 8 Clusters       |                                                          |         |  |                        | Create host |
| ႕႕ Hostproviders |                                                          |         |  |                        |             |
| Hosts            |                                                          | running |  |                        |             |
| Jobs             | ees2-adh2.ru-central1.internal • Произошла ошибка        | running |  |                        |             |
| Access manager   | ees3-adh1.ru-central1.internal • Хост работает нормально | running |  |                        |             |
| 🕒 Audit          |                                                          | running |  |                        |             |
| Bundles          |                                                          | running |  |                        |             |
|                  | Show 10 per page >                                       |         |  |                        | 1 < >       |

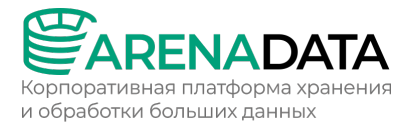

#### 2.2.2 Проверка состояния хоста через его профиль

Выполните следующие действия, чтобы просмотреть состояние хоста:

1. Кликните нужный хост рядом с диаграммой Hosts на вкладке

кластера Overview. Хосты кластера распределены по двум вкладкам:

- *Up* хосты, которые работают корректно;
- *Down* недоступные хосты.

Для просмотра хостов, которые работают неправильно, переключитесь на вкладку *Down*. Откроется страница с настройками хоста.

|                   | Clusters<br>Clusters / Test ADH cluster / Over |                                  |     |           |        |         | 3:20:12 UTC 🛕 ( |        |
|-------------------|------------------------------------------------|----------------------------------|-----|-----------|--------|---------|-----------------|--------|
|                   | Test ADH cluster 🛛 🔍                           |                                  | Ove | erview Se |        | Mapping | Configuration   | Import |
|                   | Info ~                                         |                                  |     |           |        |         |                 |        |
|                   |                                                |                                  |     |           |        |         |                 |        |
| 8 Clusters        | Services ~                                     |                                  |     |           |        |         |                 |        |
| सि Hostproviders  |                                                |                                  |     |           |        |         |                 |        |
| Hosts             | 8/8                                            | HBase •                          |     |           | pala • |         | MariaDB •       |        |
| Jobs              |                                                |                                  |     |           |        |         |                 |        |
| C Access manager  |                                                |                                  |     |           |        |         |                 |        |
| 🕒 Audit           |                                                |                                  |     |           |        |         |                 |        |
| 😂 Bundles         |                                                | show 10 per page >               |     |           |        |         |                 |        |
|                   | Hosts ~                                        |                                  |     |           |        |         |                 |        |
|                   |                                                | Up Down                          |     |           |        |         |                 |        |
|                   | 1/4                                            | ees2-adh2.ru-central1.internal • |     |           |        |         |                 |        |
| (admin)           |                                                |                                  |     |           |        |         |                 |        |
| န့်ဝို့} Settings |                                                |                                  |     |           |        |         |                 |        |
| ☐→ Log out        |                                                |                                  |     |           |        |         |                 |        |
|                   |                                                | Show 10 per page >               |     |           |        |         |                 |        |

 Если вы ранее не устанавливали утилиту statuschecker, нажмите иконку Actions в верхнем правом углу экрана. Появившийся раскрывающийся список содержит те же действия, что и столбец Actions на странице Hosts. Установите statuschecker и проверьте соединение, как описано выше.

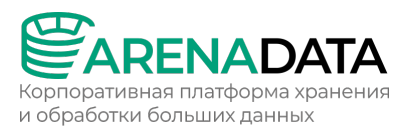

|               | Hosts<br>Hosts / ees2-adh2.ru-central1.internal / Primary configuration                                               |                 | 27 Nov 2023 13:43:54 UTC 🏠 🕜 🌣 🥑 |
|---------------|----------------------------------------------------------------------------------------------------|-----------------|----------------------------------|
| 88 Clusters   | ees2-adh2.ru-central1.internal •                                                                                      |                 | R Actions & Unlink               |
| Hostproviders | Host-Components Primary configuration                                                                                 |                 |                                  |
| Bundles       |                                                                                                    | Q Show advanced | Revert Save                      |
| (8) admin     | Configuration  Password: «not set»<br>@ SSH private key: «secret»<br>@ Port: 22<br>Ansible become password: «not set» |                 |                                  |

Точка, отображаемая рядом с именем хоста, определяет статус хоста. Зеленая точка указывает на то, что хост работает корректно, желтая — возникла проблема. Дополнительную информацию об этой проблеме можно найти на странице *Jobs*.

- 3. На вкладке *Host-Components* можно получить дополнительные сведения о текущем хосте:
  - Все компоненты установлены на хосте.
  - Статус каждого компонента.

|                 | Hosts<br>Hosts / ees3-adh1.ru-central1.internal / Host-Components |  | 023 14:11:23 UTC 🛕 🕐 🔅 🔊 |
|-----------------|-------------------------------------------------------------------|--|--------------------------|
|                 | ees3-adh1.ru-central1.internal •                                  |  | R Actions & Unlink       |
| 값 Hostproviders | Host-Components Primary configuration                             |  |                          |
| Jobs            |                                                                   |  |                          |
|                 |                                                                   |  |                          |
|                 | Zookeeper Server 🖸                                                |  |                          |
|                 | Impala Catalog Service •                                          |  |                          |
|                 | HBase Client •                                                    |  |                          |
|                 | HDFS Client •                                                     |  |                          |
|                 | YARN Client •                                                     |  |                          |
|                 | Impala Client •                                                   |  |                          |
|                 | Impala Daemon •                                                   |  |                          |
|                 | HDFS DataNode •                                                   |  |                          |
|                 | Monitoring Diamond                                                |  |                          |
|                 | MapReduce History Server                                          |  |                          |
|                 | show 10 per page >                                                |  |                          |

Зеленая точка в столбце *Name* показывает, что компонент работает корректно, желтая — возникла проблема.

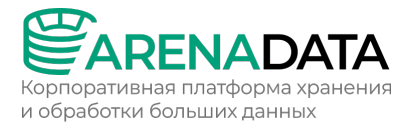

### 2.3 Удаление хоста из кластера

Удаление хоста из кластера — нетривиальная операция, которую приходится выполнять, когда хост выходит из строя. Обычно при выполнении действий *Remove, Move* и *Decommiss* на недоступных хостах появляются ошибки, сообщающие о недоступности хоста. Для игнорирования таких ошибок был разработан режим обслуживания (maintenance mode).

Чтобы удалить узел из кластера, следуйте шагам ниже.

#### 2.3.1 Шаг 1. Подготовка хоста

 Включите режим обслуживания на хосте, который хотите удалить. Это можно сделать на странице *Hosts* или на вкладке *Hosts* на странице выбранного кластера, кликнув на вторую справа иконку.

|                                | Clusters<br>Clusters / ADH / Hosts       |                  |                         | 10:19 UTC 🗘 🕜 🔅 🥑 |                      |
|--------------------------------|------------------------------------------|------------------|-------------------------|-------------------|----------------------|
|                                | ADH @                                    |                  | Overview Services Hosts | Mapping           | Configuration Import |
| 88 Clusters<br>값 Hostproviders | Search hostname Q Hostprovider All > O   |                  |                         |                   | Add hosts            |
| Hosts                          |                                          |                  |                         |                   |                      |
| Jobs                           | stikhomirov-adh-1.ru-central1.internal + | SSH Hostprovider | 18 components           |                   | 8 ÷ 8                |
| Access manager                 | stikhomirov-adh-2.ru-central1.internal · | SSH Hostprovider | 18 components           |                   | 8 🕀 🕅                |
| Bundles                        | stikhomirov-adh-3.ru-central1.internal + | SSH Hostprovider | 18 components           |                   |                      |
|                                | Show 10 per page >                       |                  |                         |                   |                      |

 Убедитесь, что фактор репликации в HDFS имеет значение не меньше, чем количество активных хостов с DataNode. В противном случае, добавьте новый хост с DataNode или уменьшите значение параметра dfs.replication. Если этого не сделать, то NameNode перейдет в безопасный режим (safe mode), из-за чего упадут DataNode и зависимые компоненты (HBase RegionServer, Tez и т.д.).

#### 2.3.2 Шаг 2. Удаление компонентов с хоста

Для удаления всех компонентов с хоста повторите следующие шаги для каждого компонента:

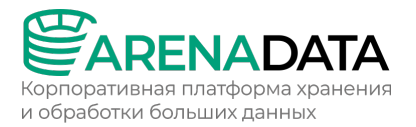

1. Проверьте в разделе Mapping, есть ли компонент на хосте, вышедшем из

строя.

| Clusters                                                                                                    | 20 Nov 2023 12:55:57 UTC 🗘 ၇ 🔅 🥑     |
|----------------------------------------------------------------------------------------------------|--------------------------------------|
| Clusters / ADH / Mapping / Components                                                                                | Mapping Configuration Import         |
| Components Hosts view                                                                                                |                                      |
| Search hosts Q MIde empty components                                                                                 | Reset Save                           |
| HBase <table-cell></table-cell>                                                                                      | HBase                                |
| HBase Client 3/0 Add hosts + stikhomiovadh-1.ru-central1 internal × stikhomiovadh-3.ru-central1 internal ×           | HUFS<br>YARN<br>MariaD8<br>Zookeeper |
| HBase Master Server 1/1 Add hosts + stikhomiovadh2ru-central1 internal ×                                             |                                      |
| HBase RegionServer 3/1 Add hosts + stikhomirov-adh-1.ru-central1.internal × stikhomirov-adh-3.ru-central1.internal × |                                      |
|                                                                                                    |                                      |
| HBase Thrift2 Server 1/0 Add hosts + stikhomirovadh3rucentral1 internal ×                                            |                                      |
| HBase REST Server 0/0 Add hosts +                                                                                    |                                      |
| HDFS 🕑                                                                                                    |                                      |
| HDFS DataNode 3/1 Add hosts +                                                                                        |                                      |

2. Если компонент размещен на недоступном хосте, перейдите в

раздел Services, найдите соответствующий компоненту сервис и запустите

|                | Clusters<br>Clusters / ADH / Services |                           |           |                | 20 Nov 2023 12:57:54 UTC 🤅                    | () ¢ )      |
|----------------|---------------------------------------|---------------------------|-----------|----------------|-----------------------------------------------|-------------|
| Ch. Austra     | ADH @                                 |                           |           | Services Hosts | Mapping Configuration                         | Import      |
| 88 Clusters    | Search service Q                      |                           |           |                |                                               | Add service |
| Hosts          |                                       |                           |           |                | 2                                             | Actions     |
| Access manager |                                       |                           | installed |                | Managa Bangar plugin                          |             |
| 🕒 Audit        | HDFS •                                | 3.1.2<br>3.1.3_arenadata4 | installed | U<br>0         |                                               | + •         |
| Bundles        |                                       | 4.2.0_arenadata1          | installed | 0              | Add RegionServer(s)<br>Remove RegionServer(s) | ÷ 0         |
|                |                                       | 5.5.68                    | installed | Ø              | Remove<br>Add HBase REST Server(s)            | ÷ ů         |
|                |                                       |                           | installed | Q              | Remove HBase REST<br>Server(s)<br>Start       |             |
|                |                                       |                           | installed | 0              |                                               |             |
|                |                                       | 3.3.10                    | installed |                |                                               |             |
|                | Show 10 per page >                    |                           |           |                |                                               |             |

действие удаления компонента.

3. В появившемся окне нажмите на крестик возле названия недоступного хоста. Затем кликните *Run* и дождитесь окончания операции.

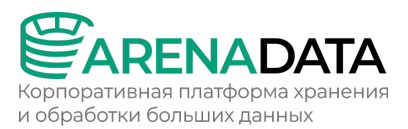

|                | Clusters<br>Clusters / ADH / Services | Run an action: Remove RegionServer(s)                                                                                                    | ×           | 20 Nov 2023 13:00:57 UTC 🗘 🕐 🔅 🕘 |
|----------------|---------------------------------------|----------------------------------------------------------------------------------------------------|-------------|----------------------------------|
|                |                                       | Configuration Host - Component                                                                                                    |             | Mapping Configuration Import     |
| B Clusters     |                                       | Search host Q. O Cancel                                                                                                    | Run         |                                  |
|                |                                       |                                                                                                    |             | Add service                      |
|                |                                       | stikhomirov-adh-1.ru-central1.internal × stikhomirov-adh-2.ru-central1.internal × stikhomirov-adh-3.ru-central1.interna                         |             | Actions                          |
|                |                                       |                                                                                                    |             |                                  |
| Access manager |                                       | stikhomirov-adh-2.ru-central1.internal ×                                                                                                    |             |                                  |
| (L'Audit       |                                       | HBase RegionServer 3/1                                                                                                    |             |                                  |
| 😂 Bundles      |                                       | stikhomirov-adh-1.ru-central1.internal × stikhomirov-adh-2.ru-central1.internal × stikhomirov-adh-3.ru-central1.internal                        |             |                                  |
|                |                                       | HBase Phoenix Query Server 1/0<br>stikhomirov-adh2ru-central1 internal ×                                                                        |             |                                  |
|                |                                       |                                                                                                    |             |                                  |
|                |                                       | stikhomirov-adh-3.ru-central1.internal ×                                                                                                    |             |                                  |
|                |                                       | HBase REST Server 0/0                                                                                                    |             |                                  |
|                |                                       | HDFS DataNode 3/1<br>stikhomirov-adh-1.ru central1.internal × stikhomirov-adh-2.ru central1.internal × stikhomirov-adh-3.ru central1.interna    |             |                                  |
| (2) admin      |                                       | HDFS NameNode 2/2 stikhomirov.adh-3.ru.central1.internal × stikhomirov.adh-3.ru.central1.internal ×                                             |             |                                  |
| vgr – Settings |                                       | HDFS JournalNode 3/3<br>stikhomirovadh-2 ru central 1 internal × stikhomirovadh-2 ru central 1 internal × stikhomirovadh-3 ru central 1 interna | Add hosts + |                                  |

#### Особые случаи:

- Некоторые компоненты нельзя удалить пока они не были добавлены на другой хост (например, HBase Master Server). В таком случае для них следует запустить действие Add в меню действий соответствующего сервиса, выбрав дополнительный хост. После окончания операции можно удалить компонент с недоступного хоста.
- У некоторых компонентов допускается только один инстанс (instance) в кластере (например, MapReduce History Server). Если такой компонент оказался на недоступном хосте, то для него нужно выполнить действие *Move* в меню действий соответствующего сервиса. Когда хост находится в режиме обслуживания, для него допускается только удаление компонентов, поэтому для выполнения действия *Move* стоит вывести хост из режима обслуживания, а по завершении снова активировать его.
- Если удаляемый компонент это HDFS DataNode или YARN NodeManager, то перед удалением его необходимо вывести из эксплуатации. Это можно сделать, запустив действия Maintenance/Decommiss

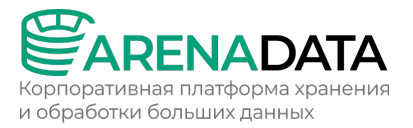

DataNodes и Decommiss/Recommiss NodeManagers в меню действий HDFS и YARN, соответственно.

 Часть сервисов требуют перезапуска после перемещения некоторых компонентов. Так, при перемещенни компонентов YARN следует перезапустить Hive и Spark; после перемещения HDFS NameNode — HBase; после перемещения Hive Metastore — Spark; после перемещения, удаления или добавления Zookeeper Server — все HAсервисы (Hive, YARN, Flink).

#### 2.3.3 Шаг З. Удаление хоста

После освобождения хоста от компонентов его можно удалить из кластера в разделе *Hosts,* нажав на первую справа иконку.

|                  | Clusters<br>Clusters / ADH / Hosts       |                  |                        |             | :46 UTC 🗘 🕜 🌣 🥑      |
|------------------|------------------------------------------|------------------|------------------------|-------------|----------------------|
| Chuntere         | ADH @                                    |                  | Overview Services Host | s Mapping ( | Configuration Import |
| Hostproviders    | Search hostname Q Hostprovider (All )    |                  |                        |             | Add hosts            |
| Hosts            |                                          | Hostprovider     | Components             |             |                      |
| Jobs             | stikhomirov-adh-1.ru-central1.internal · | SSH Hostprovider | 18 components          |             |                      |
| & Access manager | stikhomirov-adh-2.ru-central1.internal · | SSH Hostprovider | 17 components          |             | @ ∄ &                |
| Bundles          | stikhomirov-adh-3.ru-central1.internal   | SSH Hostprovider | 18 components          |             |                      |
|                  | Show 10 per page >                       |                  |                        |             | 1 < >                |

Затем нужно подтвердить действие, нажав Unlink в появившемся окне.

## 3 Действия с сервисами

ADCM позволяет взаимодействовать с кластером/хостами/сервисами, используя действия (actions). Чтобы выполнить действие для сервиса:

- 1. Выберите нужный кластер на странице *Clusters*.
- 2. На открывшейся странице кликните Services.
- 3. Кликните Actions в строке с нужным сервисом. В выпадающем меню отобразится список действий, доступных для выбранного сервиса.

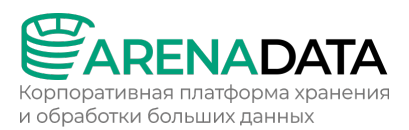

|                   | Clusters<br>Clusters / adh / Services |                  |           | 23 Nov 2023                     | : 11:19:15 UTC 🍂 🕜 🌣 🥑 |
|-------------------|---------------------------------------|------------------|-----------|---------------------------------|------------------------|
|                   | adh 📿                                 |                  |           | e <b>rvices</b> Hosts Mapping   | Configuration Import   |
| 88 Clusters       |                                       |                  |           |                                 |                        |
| Hostproviders     | Search service Q                      |                  |           |                                 | Add services           |
| Hosts             |                                       |                  |           |                                 |                        |
| Jobs              |                                       | version          | state     | Concerns                        | Actions                |
| දල Access manager |                                       |                  | installed |                                 |                        |
|                   |                                       | 3.1.3_arenadata4 | installed |                                 |                        |
| G Addin           |                                       | 5.5.68           | installed |                                 | <b>(</b>               |
| 😸 Bundles         |                                       |                  | installed |                                 |                        |
|                   |                                       |                  | installed | Expand DataNo     Maintenance/l | ecommise               |
|                   | Zeppelin •                            |                  | installed | DataNodes                       | odes                   |
|                   | Zookeeper •                           | 3 5 10           | installed | Check disk bal                  | ancer                  |
|                   |                                       |                  | instance  |                                 |                        |
|                   | Show 10 per page >                    |                  |           |                                 |                        |
| () admin          |                                       |                  |           |                                 |                        |
| {ဝ္ပ်ံ} Settings  |                                       |                  |           |                                 |                        |
| ☐→ Log out        |                                       |                  |           |                                 |                        |

#### Прогресс и результаты всех действий доступны на странице Jobs:

|                                                                                                    | <b>Jobs</b><br>Jobs                |                             |                           | 23 N                | ov 2023 11:26:50 UTC 🇘 🕜 🌣 🥑 |
|----------------------------------------------------------------------------------------------------|------------------------------------|-----------------------------|---------------------------|---------------------|------------------------------|
| 8 Clusters                                                                                                    |                                    |                             | 0                         |                     |                              |
| ႕ Hostproviders                                                                                                    |                                    |                             |                           |                     |                              |
| Hosts                                                                                                    |                                    | success adh / Solr          | 00:01:55                  | 22/11/2023 16:17:09 | 22/11/2023 16:19:05          |
| Jobs                                                                                                    |                                    | success adh                 | 00:19:38                  | 21/11/2023 22:06:45 | 21/11/2023 22:26:24 🖉        |
| Access manager                                                                                                    |                                    | success ssh / ka-adh-3.ru-c | entral1.internal 00:00:11 | 21/11/2023 21:55:34 | 21/11/2023 21:55:45 🖉        |
| 🕒 Audit                                                                                                    |                                    | success ssh / ka-adh-2.ru-c | entral1.internal 00:00:11 | 21/11/2023 21:55:31 | 21/11/2023 21:55:42 🖉        |
| 😂 Bundles                                                                                                    |                                    | success ssh / ka-adh-1.ru-c | entral1.internal 00:00:12 | 21/11/2023 21:55:28 | 21/11/2023 21:55:40 🖉        |
|                                                                                                    |                                    | success ssh / ka-adh-2.ru-c | entral1.internal 00:00:04 | 21/11/2023 21:54:39 | 21/11/2023 21:54:43 🖉        |
|                                                                                                    |                                    | success ssh / ka-adh-3.ru-c | entral1.internal 00:00:05 | 21/11/2023 21:49:54 | 21/11/2023 21:49:59 🖉        |
|                                                                                                    |                                    | running ssh / ka-adh-2.ru-c | entral1.internal 00:00:00 | 21/11/2023 21:49:51 |                              |
|                                                                                                    |                                    | success ssh / ka-adh-1.ru-c | entral1.internal 00:00:05 | 21/11/2023 21:49:47 | 21/11/2023 21:49:52 🖉        |
| admin     admin     admin | show 10 per page > Frequency 5 sec |                             |                           |                     |                              |
| දිරිදු Settings                                                                                                    | num (referitige ) - Heldenis) (age |                             |                           |                     |                              |
| _→ Log out                                                                                                    |                                    |                             |                           |                     |                              |

На этой странице доступны детали выполнения всех действий, включая подробный STDOUT/STDERR вывод Ansible. Чтобы увидеть детали выполнения действия, кликните на имя действия на странице *Jobs*. Логи действий хранятся определенное время, которое можно изменять в настройках ADCM.